Version 1.0

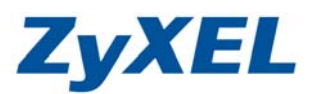

# Polkast 軟體使用

### 安裝 Polkcast

步驟一:登入設備設定畫面→ "應用程式"→ "套件"→ "從網際網路擷取清單" ,即可看見 Polkast 套件。

|                                                   | 應用程式 - 套                                   | 件                        |                            |               |                                                                                                  |      |   |
|---------------------------------------------------|--------------------------------------------|--------------------------|----------------------------|---------------|--------------------------------------------------------------------------------------------------|------|---|
| Status                                            | 套件管理                                       |                          |                            |               |                                                                                                  |      |   |
| - PPPoE<br>Telnet 服務<br>應用程式                      | 《公司》 《 《 《 《 《 《 》 《 《 》 《 》 《 《 》 《 》 《 》 | 安裝/升級 解除安護<br>消安         | ▶<br>▶<br>▶<br>▶<br>₩<br>₩ | 停用 套件道        | รก                                                                                               |      |   |
| -FTP 伺服器                                          | 狀態                                         | <u>套件名称</u> ^            | <u>22.55</u>               | 版本            | 說明                                                                                               | 管理頁面 |   |
| - 県産10版器<br>- 下載服務<br>- Web 發行<br>- Broadcatching | 未安裝                                        | BackupPlanner            |                            | 001zypkg007   | 利用這個來安排與執行備份工作,將儲存在<br>您的NAS中的檔案備份到一個內部磁碟<br>機、外接磁碟機、或網路上的另一台<br>NAS。                            |      |   |
| 一印表機同服器<br>一複製/同步按鈕                               | 未安裝                                        | DyDNS                    |                            | 001zypkg005   | 當使用動態 IP 位址時,此功能將會提供給<br>您的 NAS 一個網域名稱。                                                          |      |   |
| ─賽件<br>□-目動上載<br> -Flickr/You]                    | 未安裝                                        | Gallery                  | PHP-MySQL-<br>phpMyAdmin   | 3.0.2zypkg004 | 這個以網頁為主的套件可以讓您管理 NAS<br>的照片。請利用 NAS 的管理者帳號登入。<br>管理者可以建立其他使用者的帳號。                                |      | = |
| FTP Upload                                        | 未安裝                                        | NFS                      |                            | 1.1.4zypkg004 | NFS (網路檔案系統 Network File<br>System) 是一種檔案分享系統,常常用於<br>Unix 類型的系統。                                |      |   |
| →使用者 ■<br>→料組                                     | 未安裝                                        | PHP-MySQL-<br>phpMyAdmin |                            | 1.0zypkg004   | 這個套件可透過網頁來管理MySQL。輸入<br>使用者名稱 'root' 與密碼 '1234' 來登入。                                             |      |   |
| — 共用<br>维護                                        | 未安裝                                        | Polkast                  |                            | 001zypkg064   | Fast, secure, direct access to your<br>Media Server from your iPad, iPhone<br>or Android device. |      |   |
| — 電源<br>— 日誌<br>— 設定                              | 未安裝                                        | SMART                    |                            | 5.39zypkg005  | 使用 S.M.A.R.T.(自我監控、分析、報告<br>技術)以監控硬碟。它會提早通知您將會造<br>成磁碟低效能或故障的問題。                                 |      |   |
| — SSL<br>— 朝體升級                                   | 未安裝                                        | SqueezeCenter            | PHP-MySQL-<br>phpMyAdmin   | 7.7zypkg005   | 這讓您管理一個連接到 NAS 上的<br>Logitech 的多媒體播放裝置<br>(Squeezebox)。                                          |      |   |

步驟二:點選"安裝/升級",即會出現套件安裝確認,請點選"套用"即可。

| 動作                        | <u>套件名稱</u>     | • | <u>版本</u>             | <u>大小</u> | <u>來源</u> |
|---------------------------|-----------------|---|-----------------------|-----------|-----------|
| 安裝                        | Polkast         |   | 001zypkg064           | 28.35 MB  | Interne   |
|                           |                 |   |                       |           |           |
|                           |                 |   |                       |           |           |
|                           |                 |   |                       |           |           |
|                           |                 |   |                       |           |           |
|                           |                 |   |                       |           |           |
| <u> </u> 安裝後啟用            | 套件。             |   |                       |           |           |
| ✔ 安裝後啟用                   | <b>套件。</b>      |   |                       |           |           |
| ✓ 安裝後啟用<br>套件大小總          | 套件。<br>計        |   | 28.35 MB              |           |           |
| ✓ 安裝後啟用<br>套件大小總<br>目前可用空 | 套件。<br>計<br>聞大小 |   | 28.35 MB<br>224.44 GB |           |           |
| ✓ 安裝後啟用<br>套件大小總<br>目前可用空 | 暮件。<br>計<br>聞大小 |   | 28.35 MB<br>224.44 GB |           |           |

步驟三:完成安裝後,即可在管理介面中看見相關鏈結。

Version 1.0

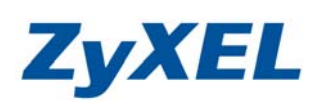

| LYXEL                                           |                |                          |                          |               | 語言: <mark>繁麗</mark>                                                                              | ₩X [] (?) []                    | ٢ |
|-------------------------------------------------|----------------|--------------------------|--------------------------|---------------|--------------------------------------------------------------------------------------------------|---------------------------------|---|
|                                                 | 應用程式 - 1       | 臣件                       |                          |               |                                                                                                  |                                 |   |
| Status)                                         | 套件管理           |                          |                          |               |                                                                                                  |                                 |   |
| ISA325 ^<br>- 条統設定<br>- 伺服器名癖                   | 從網際網路     摘取清單 | ● ●<br>安裝/升級 解           | 除安裝/取 般用<br>消安裝          | 停用            | 「<br>査件資訊                                                                                        |                                 |   |
|                                                 | 狀無             | <u> 春件名框</u> ^           | 雪栗                       | 版本            | 說明                                                                                               | 管理頁面                            | - |
| └─磁碟画<br>└─網路<br>└─TCP/IP                       | 未安裝            | BackupPlanner            |                          | 001zypkg007   | 利用這個來安排與執行備份工作,將儲存<br>在您的 NAS 中的檔案備份到一個內部磁<br>碟機、外接磁碟機、或網路上的另一台<br>NAS。                          |                                 |   |
| 一UPnP 埠對應<br>一PPPoE                             | 未安裝            | DyDNS                    |                          | 001zypkg005   | 當使用動態 IP 位址時,此功能將會提供<br>給您的 NAS 一個網域名稱。                                                          |                                 |   |
| □ Telnet 服務 E<br>■ 應用程式<br>□ FTP 伺服器<br>□ 博傑伺期器 | 未安裝            | Gallery                  | PHP-MySQL-<br>phpMyAdmin | 3.0.2zypkg004 | 這個以網頁為主的套件可以讓您管理<br>NAS 的照片。請利用 NAS 的管理者帳<br>號登入。管理者可以建立其他使用者的帳<br>號。                            |                                 | ш |
| 一下載服務<br>一Veb 發行                                | 未安裝            | NFS                      |                          | 1.1.4zypkg004 | NFS (網路檔案系統 Network File<br>System) 是一種檔案分享系統,常常用<br>於 Unix 類型的系統。                               |                                 |   |
| 一印表機同服器<br>一複製/同步按鈕                             | 未安裝            | PHP-MySQL-<br>phpMyAdmin |                          | 1.0zypkg004   | 這個套件可透過網頁來管理MySQL。輸<br>入使用者名稱 'root' 與密碼 '1234' 來登<br>入。                                         |                                 |   |
| ──寝件<br>□─自動上載<br>  ──Flickr/You1               | 啟用             | Polkast                  |                          | 001zypkg064   | Fast, secure, direct access to your<br>Media Server from your iPad,<br>iPhone or Android device. | http://192.168.1.33/pkg/Polkast |   |
| FTP Upload<br>Dropbox                           | 未安裝            | SMART                    |                          | 5.39zypkg005  | 使用 S.M.A.R.T. (自我監控、分析、報告技術) 以監控硬碟。 它會提早通知您將<br>會造成磁碟低效能或故障的問題。                                  |                                 |   |
| →使用者<br>→群組                                     | 未安裝            | SqueezeCenter            | PHP-MySQL-               | 7.7zypkg005   | 這讓您管理一個連接到 NAS 上的<br>Logitech 的多煤體播放裝置                                                           |                                 | - |

建立 Polkcast 帳號登入

步驟一:點選鏈結後,即會連結至 "Polkast 登入畫面"→輸入您申請的 Polkast 的 "帳號"以及 "密 碼"即可。

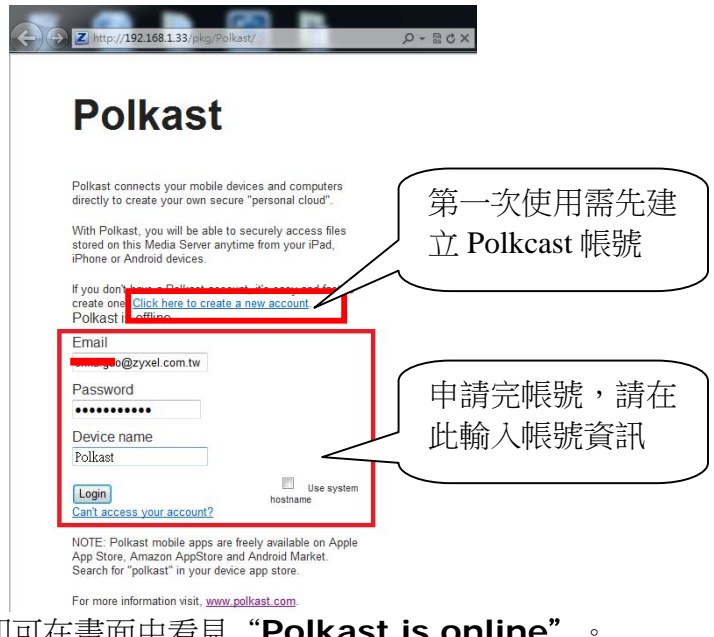

步驟二:當您登入 Polkast 後,即可在畫面中看見"Polkast is online"。

Version 1.0

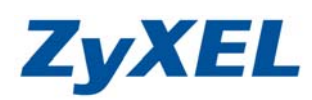

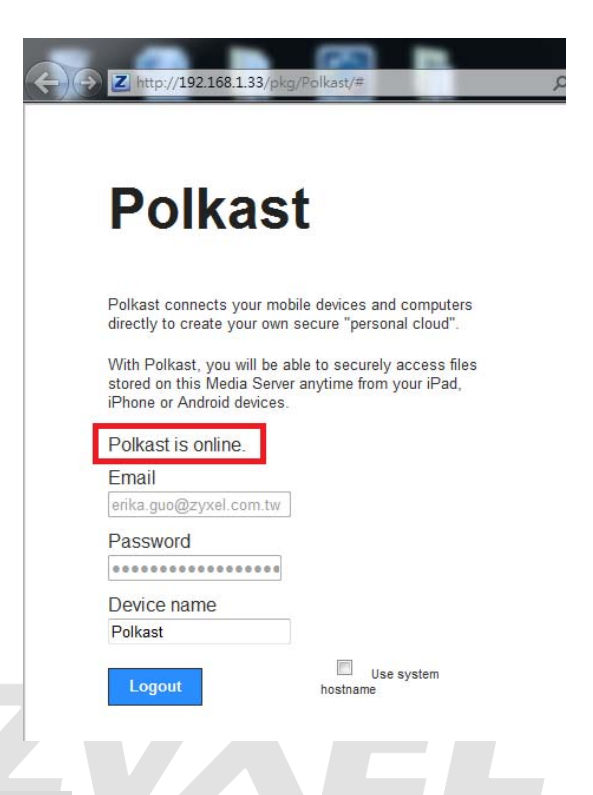

## 由電腦端登入 Polkcast

步驟一:煩請至 <u>http://www.polkast.com/</u> 安裝 "**Polkast 軟體"** 於電腦上。

```
步驟二:執行軟體後,使用 Polkast "帳號"以及"密碼"登入。
```

| alkast                                                                                                    |                                                                                                    |     |
|----------------------------------------------------------------------------------------------------|----------------------------------------------------------------------------------------------------|-----|
| ERIKA Careent Careent | Polkast Library Setup<br>To Create a Polkast Account, click Create New Account<br>Create New Account |     |
| \min Videos                                                                                                    | Email Address:<br>erika.guo@zyxel.com.tw<br>Password:<br>••••••••••••••••••••••••••••••••••••        | sic |
|                                                                                                    | 0 library items 0 KB                                                                                 |     |

Version 1.0

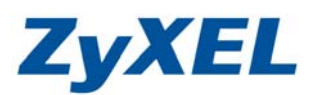

### 步驟三:登入後,即可看見相關設備連結。

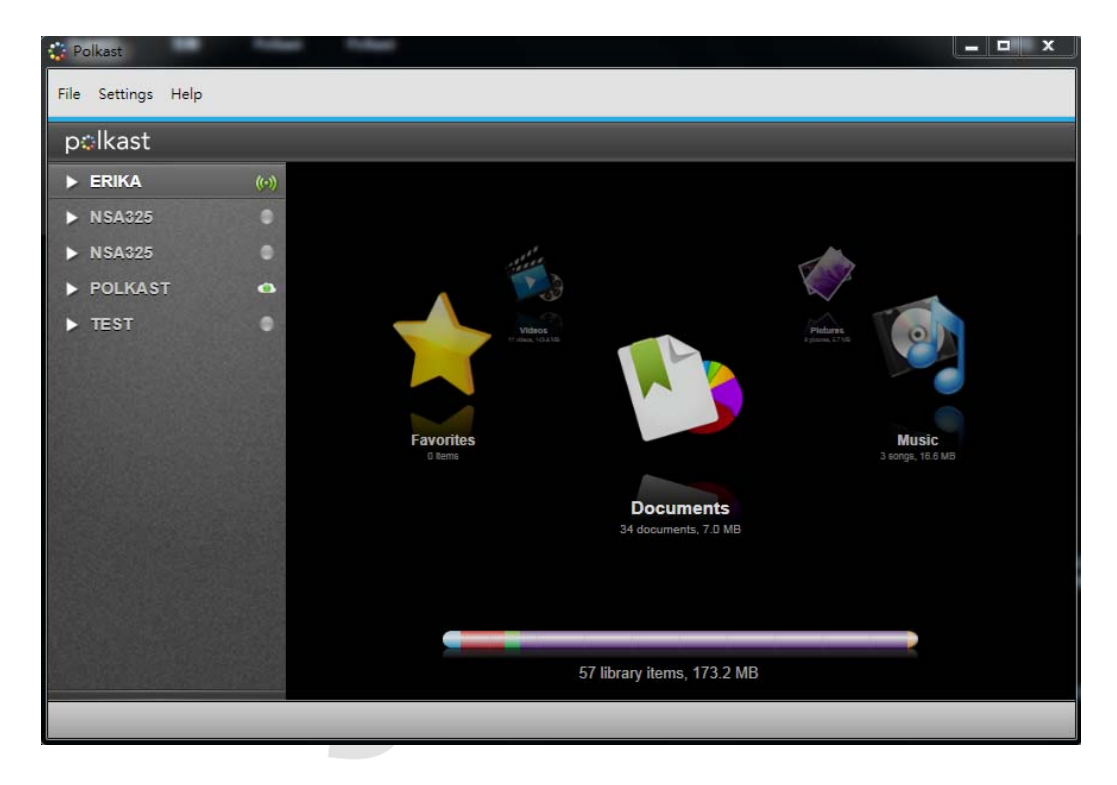

步驟四:點選"Polkast",即可看見相關資料夾選項。

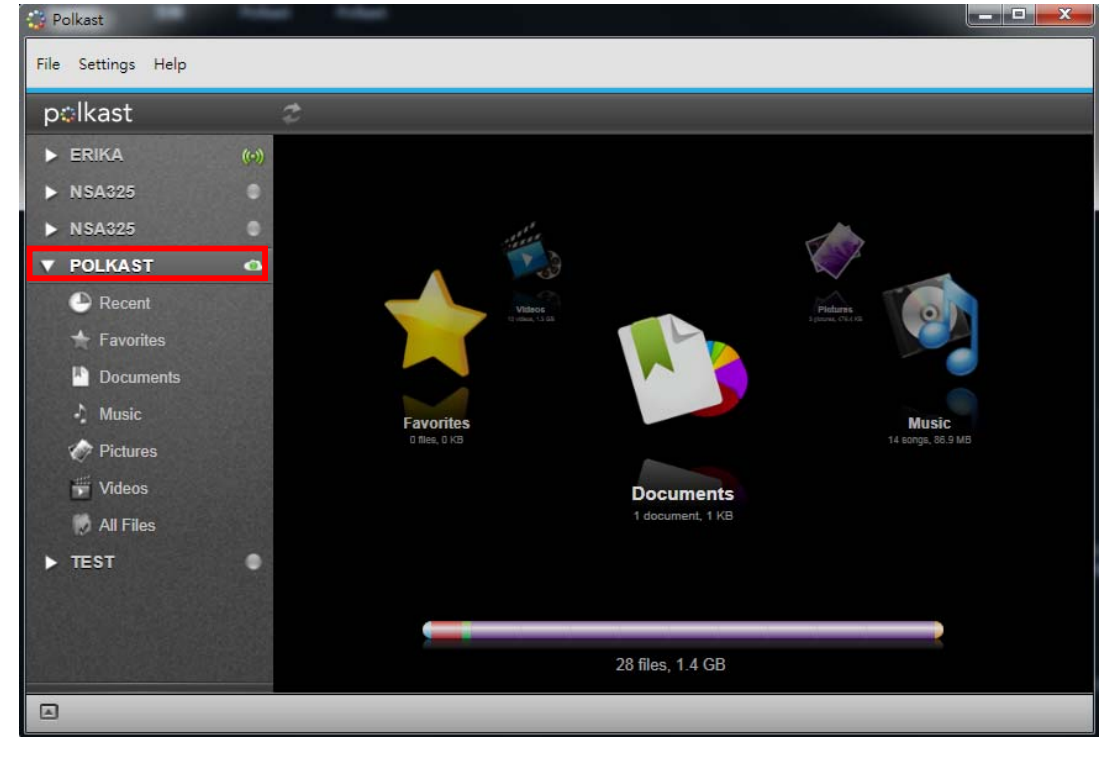

可以點選左邊列表,選擇您想瀏覽的資料。

#### Version 1.0

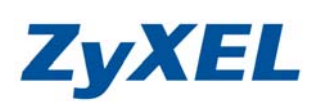

| Pokatt             |          |                                     |    |                 | _      |                      |                                        | • ×          | Polkast                                     | _   |                        |                                         |          |                       |
|--------------------|----------|-------------------------------------|----|-----------------|--------|----------------------|----------------------------------------|--------------|---------------------------------------------|-----|------------------------|-----------------------------------------|----------|-----------------------|
| File Settings Help |          |                                     |    |                 |        |                      | Q Search Recent                        | Files )      | File Settings Help                          |     |                        |                                         | 1        | Q Search Documents    |
| polkast            | Grou     | by: Carro Cours                     |    |                 |        |                      |                                        |              | polkast                                     | 3   | Group by: Comp Control |                                         |          |                       |
| ERIKA 80           | -        | Name                                |    | Folder          |        | Size                 | Last Accessed Date                     |              | ► ERIKA                                     | 810 | · Name                 | Folder                                  | Size     | Last Accessed Date    |
| ▶ NSA325 0         | - 92     | 土君之璧C.mp4<br>王君之璧8.mp4              | 0  | video           |        | 224.2 M8<br>232.1 M8 | 一月 16, 2012 04:35<br>一月 16, 2012 04:05 | 8<br>1       | ► N5A325                                    | •   | W WHILING SK           | C music                                 | 1 5.5    | 214 07,2011 09:38     |
| ▶ NSA325           | *        | 王書之號A.mp4                           | 0  | video           |        | 98.6 MB              | 一月 16, 2012 03:38                      | 8            | <ul> <li>NSA325</li> <li>POLKAST</li> </ul> |     |                        |                                         |          |                       |
| Recent             | 2        | shock-movie.wmv                     | 00 | video           |        | 84.6 MB<br>22.9 MB   | 一月 05, 2012 09:55<br>一月 05, 2012 07:46 | 5            | Recent                                      |     |                        |                                         |          |                       |
|                    | - 12     | shock(video).wmv                    | 0  | video           |        | 22.3 MB              | 一月 04, 2012 05:43                      | 7            | 4.5                                         |     |                        |                                         |          |                       |
| Documenta          | 2        | I am the best wmv                   | 0  | video           |        | 17.4 MB              | 一月 04, 2012 07:36<br>十二日 17 2011 11    | 5            | E Documento                                 |     |                        |                                         |          |                       |
| Music              | *        | SHOCK.mp3                           | 0  | music           |        | 1.8 MB               | 十二月 17, 2011 10                        | 5            | Checkware .                                 |     |                        |                                         |          |                       |
| Videos             | *        | 特殊思航4C.mp4                          | 0  | video           |        | 276.5 MB             | 十二月 14, 2011 12                        | 2            | Videos                                      |     |                        |                                         |          |                       |
|                    | *        | 特先更抗46.mp4                          | 0  | video           |        | 97.9 MB              | 十二月 13, 2011 12                        | s4           | Al Files                                    |     |                        |                                         |          |                       |
| 100                | *        | 2NE1.mp3                            | 0  | munic           |        | 15 M8                | 十一月 22, 2011 09                        | 1            | ► TEST                                      | ۰   |                        |                                         |          |                       |
|                    | 11       | 02 gt (5 mp)<br>01 Gotta Make A Ch. | 0  | music           |        | 8.7 M8               | 十月 20, 2011 10:20                      | 0            | NOT LEAVE TO                                |     |                        |                                         |          |                       |
|                    |          |                                     |    |                 |        |                      |                                        |              |                                             |     |                        |                                         |          |                       |
| ۲                  | 11       | _                                   |    | 15 recent files | _      | _                    | _                                      |              |                                             | -   |                        | 1 document                              | _        |                       |
| Polkast            | -        |                                     |    | _               | _      |                      |                                        | <b>0</b> 7 8 | Polkast                                     | -   |                        |                                         | _        |                       |
| File Settings Help |          |                                     |    |                 |        |                      | Q, Search Music                        | Files        | File Settings Help                          |     |                        |                                         |          | (Q. Search Pictures ) |
| polkast            | Group    | by: (223) (223)                     | Ľ. |                 |        |                      |                                        |              | polkast                                     |     | Group by: Gitte Gitte  |                                         |          | = #                   |
| ERIKA (+1          | *        | Name                                | -  | Folder          | 1      | Size                 | Last Accessed Date                     |              | ► ERIKA                                     | 0-0 | Name     Name          | Folder                                  | Size     | Last Accessed Date    |
| ▶ NSA325           | *        | SHOCKmp3                            | 0  | music           |        | 1.8 MB               | 十二月 17, 2011 11                        | 5            | ► NSA325                                    |     | the backjpg            | music                                   | 166.8 KE | 五月 07, 2011 09 58     |
| NSA325             | *        | 2NE1.mp3                            | 0  | music           |        | 1.5 MB               | +-7, 22, 2011 09                       | 1            | NSA325<br>DOLKAST                           |     | t∦r edijpg             | S music                                 | 159.6 KB | 五月 07, 2011 09:58     |
| POLKASI A          | 2        | 02.最種mp3<br>01.Gotta Make A Ch      | 00 | music           |        | 6.6 MB<br>8.7 MB     | 十月 20, 2011 10:2                       | 0            | <ul> <li>Recent</li> </ul>                  |     |                        |                                         |          |                       |
| + Favorites        | *        | 04.回港惊.mp3                          | 0  | music           |        | 6.4 MB               | 十月 20, 2011 10:2                       | 0            | + Favodies                                  |     |                        |                                         |          |                       |
|                    | *        | 03.强永tt.mp3                         | 0  | music           |        | 5.5 MB               | 十月 20, 2011 10:2                       | 0            | Documents                                   |     |                        |                                         |          |                       |
| 4 Marie            | 14<br>12 | 07.目以為mp3                           | 0  | music           |        | 6.4 MB               | 九月 05, 2011 11:2                       | 0            | A starts                                    | -   |                        |                                         |          |                       |
| The Midana         | *        | 11.好不容易+Hide Tr                     | ۲  | music           |        | 18.3 MB              | 九月 05, 2011 11:2                       | 0            | C Bidanes                                   |     |                        |                                         |          |                       |
| E mans             | *        | 09.Over.mp3<br>10.Take Me.mp3       | 00 | music           |        | 91M8<br>61M8         | 九月 05, 2011 11-2                       | 0            |                                             |     |                        |                                         |          |                       |
|                    | ŵ        | 06.無語朋友.mp3                         | 0  | music           |        | 4.3 MB               | 九月 05, 2011 11:2                       | 0            |                                             | 44  |                        |                                         |          |                       |
| 00:00:00           | \$2      | 05 情態策較 mp3                         | 0  | music           |        | 6.5 MB               | 九月 05, 2011 11:2                       | 0            | d.                                          | 1   |                        |                                         |          |                       |
| at X               | _        |                                     | _  | Page 1of 1      |        |                      |                                        | _            |                                             |     |                        | Page 1 of 1                             |          |                       |
|                    |          | _                                   | _  | 14 music files  | _      | _                    | _                                      |              |                                             | _   |                        | 3 pictures                              |          |                       |
|                    | P 🖓      | olkast                              |    | _               | -      |                      |                                        |              |                                             |     |                        |                                         | - X      |                       |
|                    | File     | Settings He                         | lp |                 |        |                      |                                        |              |                                             |     |                        | Q Search Videos                         |          |                       |
|                    | р        | lkast                               |    |                 | Group  | by: Date             | Folder                                 |              |                                             |     |                        |                                         |          |                       |
|                    |          | ERIKA                               |    | (0)             |        | Name                 |                                        |              | Folder                                      |     | Size                   | Last Accessed Date                      |          |                       |
|                    |          | NEADOF                              |    |                 |        | 王者之聲C.r              | mp4                                    | 0            | video                                       |     | 224.2 MB               | 一月 16, 2012 04:33                       |          |                       |
|                    |          | NSASZO                              |    |                 | ☆      | 王者之聲B.r              | mp4                                    | 0            | video                                       |     | 232.1 MB               | 一月 16, 2012 04:03                       |          |                       |
|                    | >        | NSA325                              |    | •               | ☆      | 王者之聲A.r              | mp4                                    | 0            | video                                       |     | 98.6 MB                | 一月 16, 2012 03:38                       |          |                       |
|                    | V        | POLKAST                             |    | •               | *      | shock.wmv            |                                        | 0            | video                                       |     | 84.6 MB                | 一月 05, 2012 09:55                       |          |                       |
|                    |          | Recent                              |    |                 | -      | shock-mov            | ie.wmv                                 | 0            | video                                       |     | 22.9 MB                | 一月 05, 2012 07:46                       | 8        |                       |
|                    |          | - Equation                          |    |                 | 4      | shockívide           | o).wmv                                 | 0            | video                                       |     | 22.3 MB                | 一月 04, 2012 05:47                       |          |                       |
|                    |          | ravontes                            |    |                 | ~      | I am the b-          | st wood                                | 0            | video                                       |     | 17 4 140               | -====================================== |          |                       |
|                    |          | Document:                           |    |                 | M<br>A | tam the be           | ac.wmv                                 |              |                                             |     | 17.4 MB                | L = = 14 2014 402                       |          |                       |
|                    |          | Music                               |    |                 | W      | 神鬼岢航4C               | .mp4                                   | 0            | video                                       |     | 270.5 IVIB             | 十二月 14, 2011 12:2.                      | -        |                       |
|                    |          | Pictures                            |    |                 | 官      | 神鬼奇航4B               | .mp4                                   | 0            | video                                       |     | 282.2 MB               | 十二月 14, 2011 12:1.                      |          |                       |
|                    |          |                                     |    |                 | ÷.     | 神鬼奇航4A               | .mp4                                   | Ø            | video                                       |     | 97.9 MB                | 十二月 13, 2011 11:4.                      |          |                       |
|                    |          | Videos                              |    |                 |        |                      |                                        |              |                                             |     |                        |                                         |          |                       |
|                    |          | Ro                                  |    |                 |        |                      |                                        |              | Page1of1                                    |     |                        |                                         |          |                       |
|                    | •        |                                     |    |                 |        |                      |                                        |              | 10 videos                                   |     |                        |                                         |          |                       |
|                    |          |                                     |    |                 |        |                      |                                        |              |                                             |     |                        |                                         |          |                       |

Version 1.0

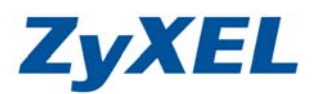

# 由手機端登入 Polkcast

步驟一:煩請至手機中的 Market 中下載 Polkast 軟體至手機上。

步驟二:將軟體安裝在手機上後執行軟體,輸入 "Polkast 帳號" 以及 "密碼" 。

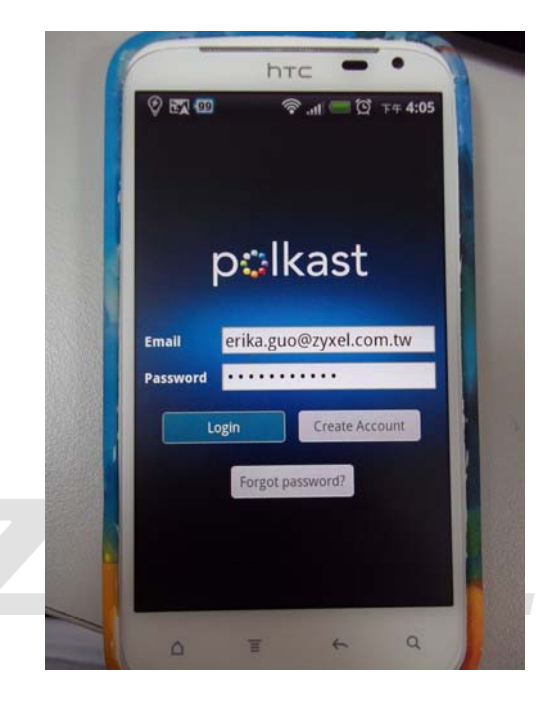

步驟三:選擇您的設備"Polkast"。

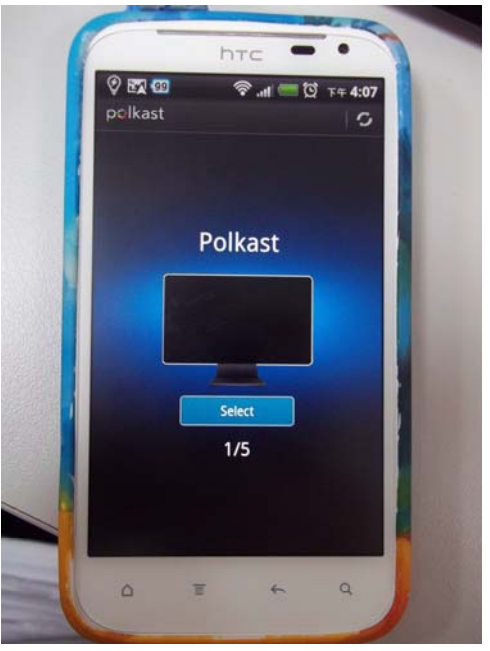

Version 1.0

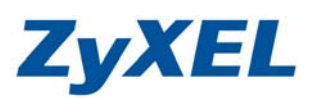

步驟四:選擇後,即可看見相關資料夾選項。

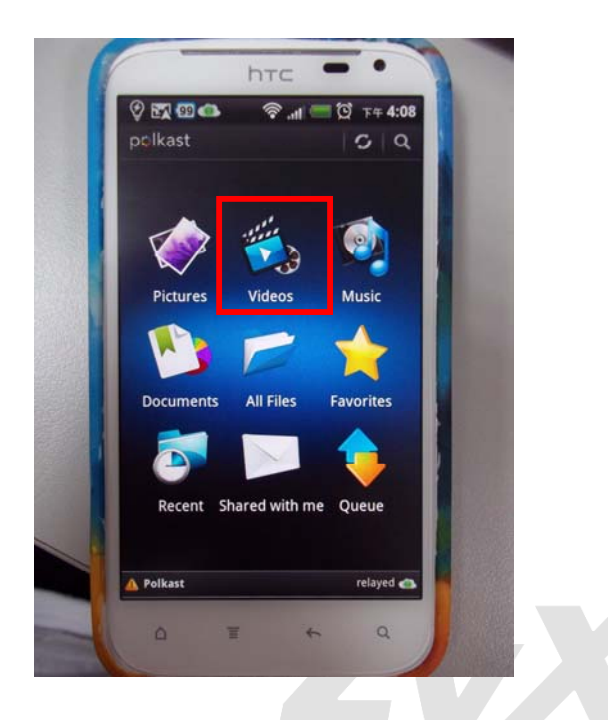

### 點選 Videos 範例

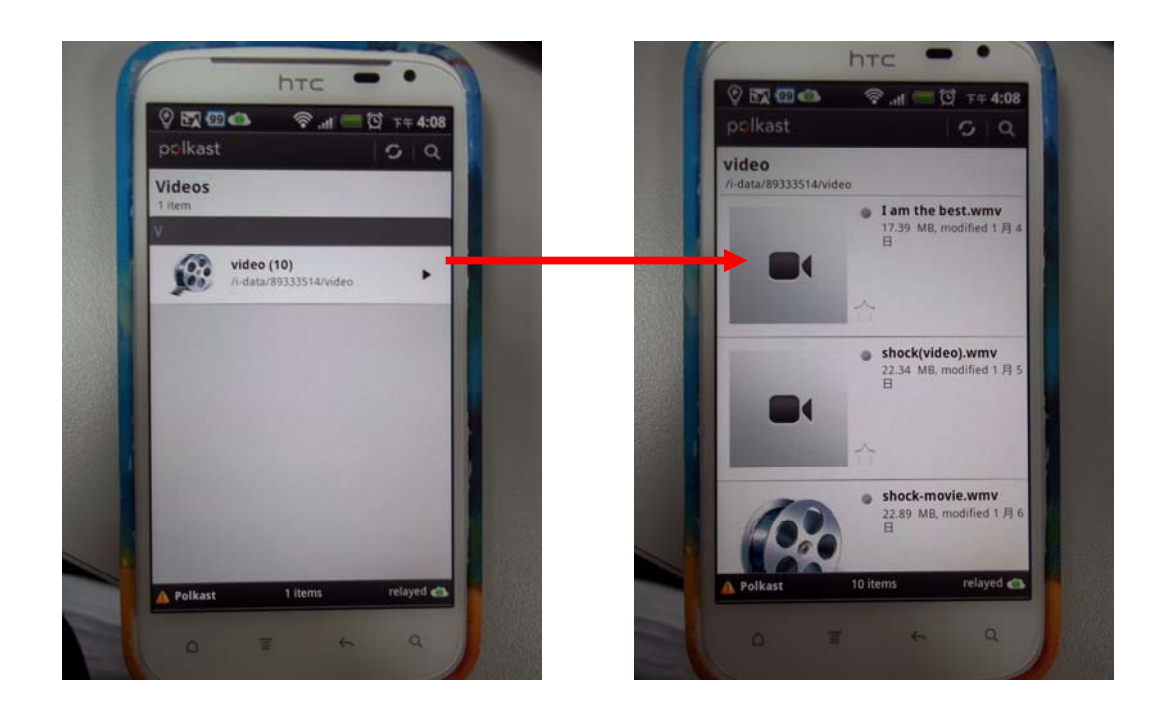